# Sending and Deleting Files

Tutorial

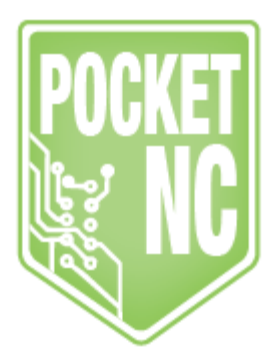

## Table of Contents

FILE MANAGEMENT USB MEMORY BEAGLEBONE DRIVE DELETING FILES

#### FILE MANAGEMENT

Once you have created your Gcode toolpath in Fusion 360 or other CAM software, you will need to transfer it to the machine in order to be able to run it. Note that Gcode files must be 2.5MB or less to transfer. This is also the maximum file size that the processor can handle when it comes time to check the Gcode for errors before running it.

### **USB MEMORY**

We recommend this method over the others discussed in this tutorial. We believe this is the simplest way to go about sending/deleting files. Transferring files using a USB memory stick directly connected to the machine is especially useful if you are using the machine stand-alone with an HDMI screen. The USB port is the lowest port on the machine(see photo below).

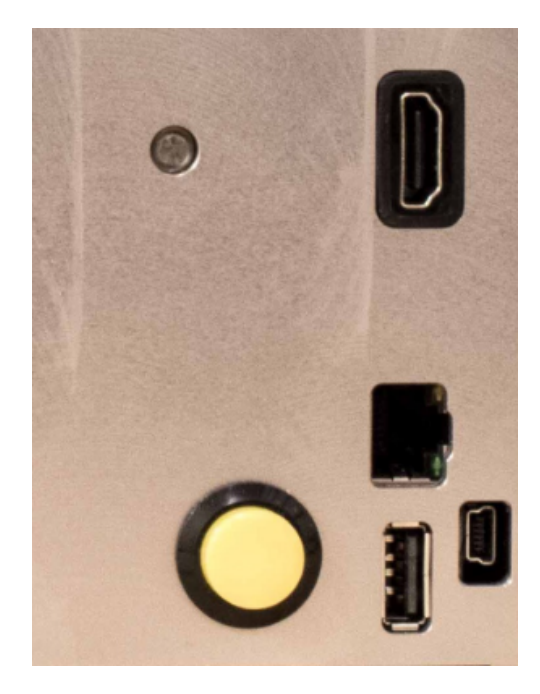

Once you have plugged in your USB port, you can navigate to your Gcode in AXIS using the File - Open command and navigating to /media/USB\_DISK as shown in the photos below. Once you are in the folder, you will want to view all files to make the Gcode files visible.

|                                                                      | 🕅 axis.ngc - AXI                                         | S with MachineKit 0.1 on PocketNC              |                |  |
|----------------------------------------------------------------------|----------------------------------------------------------|------------------------------------------------|----------------|--|
| <u>File</u> <u>Machine</u> <u>Vie</u>                                | ew <u>U</u> ser <u>H</u> elp                             |                                                |                |  |
| Open<br>Recent Files                                                 | ° , 🔶 🛯 🔲 [[/                                            |                                                | >              |  |
| <u>E</u> dit                                                         | DL (ES)                                                  | Preview DR0                                    |                |  |
| Reload                                                               | Ctrl-R C Z                                               | X: -0.0000 DTG X: 0.0000                       |                |  |
| Save gcode as                                                        | Ctrl-S ~                                                 | Y: 0.0000 DTG Y: 0.0000                        |                |  |
| Properties                                                           | 10110 -                                                  | Z: -0.0000 DTG Z: 0.0000                       |                |  |
| Edit <u>t</u> ool table                                              |                                                          | A: -0.0000 DTG A: 0.0000                       |                |  |
| Reload tool ta <u>b</u> le                                           | Touch Off                                                | B: -0.0000 DTG B: 0.0000                       |                |  |
| Ladder Editor                                                        | its                                                      | G53 X: 0.0000 G92 X: 0.0000                    |                |  |
| Ouit                                                                 |                                                          | G53 Y: 0.0000 G92 Y: 0.0000                    |                |  |
| Quit                                                                 |                                                          | G53 Z: 0.0000 G92 Z: 0.0000                    |                |  |
| - +                                                                  |                                                          | G53 A: 0.0000 G92 A: 0.0000                    |                |  |
|                                                                      |                                                          | G53 B: 0.0000 G92 B: 0.0000                    |                |  |
|                                                                      |                                                          | G55 R. 0.0000                                  |                |  |
|                                                                      |                                                          | TLO X: 0.0000                                  |                |  |
| Eaad Override                                                        | 100%                                                     | TLO Y: 0.0000                                  |                |  |
| Spindle Override                                                     | 100%                                                     |                                                |                |  |
| log Speed: 30                                                        | ) in/min                                                 | TLO B: 0.0000                                  |                |  |
| log Speed: 1232                                                      | dea/min                                                  |                                                |                |  |
| Max Velocity: 39                                                     | 9.8 in/min                                               |                                                |                |  |
|                                                                      |                                                          |                                                |                |  |
| 2: ( To run                                                          | this code anyway you migh                                | t have to Touch Off the Z axis)                | 2              |  |
| 3: ( depend                                                          | ing on your setup. As if y                               | ou had some material in your mill )            |                |  |
| 4: (Hint )<br>5: (Also p                                             | og the Z axis down a bit t<br>ress the Todole Skip Lines | hen touch off )<br>with "/" to see that part ) |                |  |
| 6: (If the                                                           | program is too big or sma                                | ll for your machine, change the scale #3 )     |                |  |
| 7: G21 G90 0                                                         | G64 G40                                                  |                                                |                |  |
| 9: GCO Z3.0                                                          | 00000                                                    |                                                | A              |  |
| ION                                                                  | No tool                                                  | Position: Relative Actual                      | 1              |  |
| 000                                                                  |                                                          | 🔀 Open                                         |                |  |
| Directory:                                                           | /media/USB_DISK                                          |                                                | - E            |  |
|                                                                      |                                                          |                                                |                |  |
| 📋 XQuartz.a                                                          | рр                                                       |                                                |                |  |
|                                                                      |                                                          |                                                |                |  |
|                                                                      |                                                          |                                                |                |  |
|                                                                      |                                                          |                                                |                |  |
|                                                                      |                                                          |                                                |                |  |
|                                                                      |                                                          |                                                |                |  |
|                                                                      |                                                          |                                                |                |  |
|                                                                      |                                                          |                                                |                |  |
| <u> </u>                                                             |                                                          |                                                | •              |  |
| File name                                                            |                                                          |                                                | Open           |  |
|                                                                      |                                                          |                                                | <u>open</u>    |  |
| Files of <u>t</u> ype:                                               | All machinable file                                      | s (*.ngc,*.png,*.gif,*.jpg,) 📃                 | <u>C</u> ancel |  |
| □ Show <u>H</u> idd∉ All machinable files (*.ngc,*.png,*.gif,*.jpg,) |                                                          |                                                |                |  |
| - op caon - y - o                                                    | rs274ngc files (*.ng                                     | c)                                             | //             |  |
| run this code                                                        | Gravscale Depth Im                                       | age (*.png.*.gif.*.ipg) (is)                   | ,              |  |
| ending on you                                                        | Python Script (* py)                                     | - mill                                         | )              |  |
| t jog the Za                                                         | All files (*)                                            |                                                |                |  |
| press the l                                                          | Air files (*)                                            |                                                |                |  |

| 00                                          | X Open                                                                                                    |                |
|---------------------------------------------|----------------------------------------------------------------------------------------------------|----------------|
| <u>D</u> irectory:                          | /media/USB_DISK                                                                                                    | - Ē            |
|                                             | <ul> <li>MAIN BLOCK OP 4.NC</li> <li>MAIN BLOCK OP 5.NC</li> <li>MAIN BLOCK OP 6 REWORK.NC</li> <li>MAIN BLOCK OP 6.NC</li> <li>MAIN BLOCK OP 7 REWORK.NC</li> <li>MAIN BLOCK OP 7.NC</li> <li>MAIN BLOCK OP 8.NC</li> </ul> |                |
| •                                           |                                                                                                    | Þ              |
| File <u>n</u> ame                           | 2:                                                                                                    | <u>O</u> pen   |
| Files of <u>t</u> ype<br>□ Show <u>H</u> id | e: All files (*)                                                                                                    | <u>C</u> ancel |

#### **BEAGLEBONE DRIVE**

Using the drive on the BeagleBone while you are connected via USB to the machine is another way to store files. To do this, drop your nc file directly into the "BeagleBone Getting Started" drive.

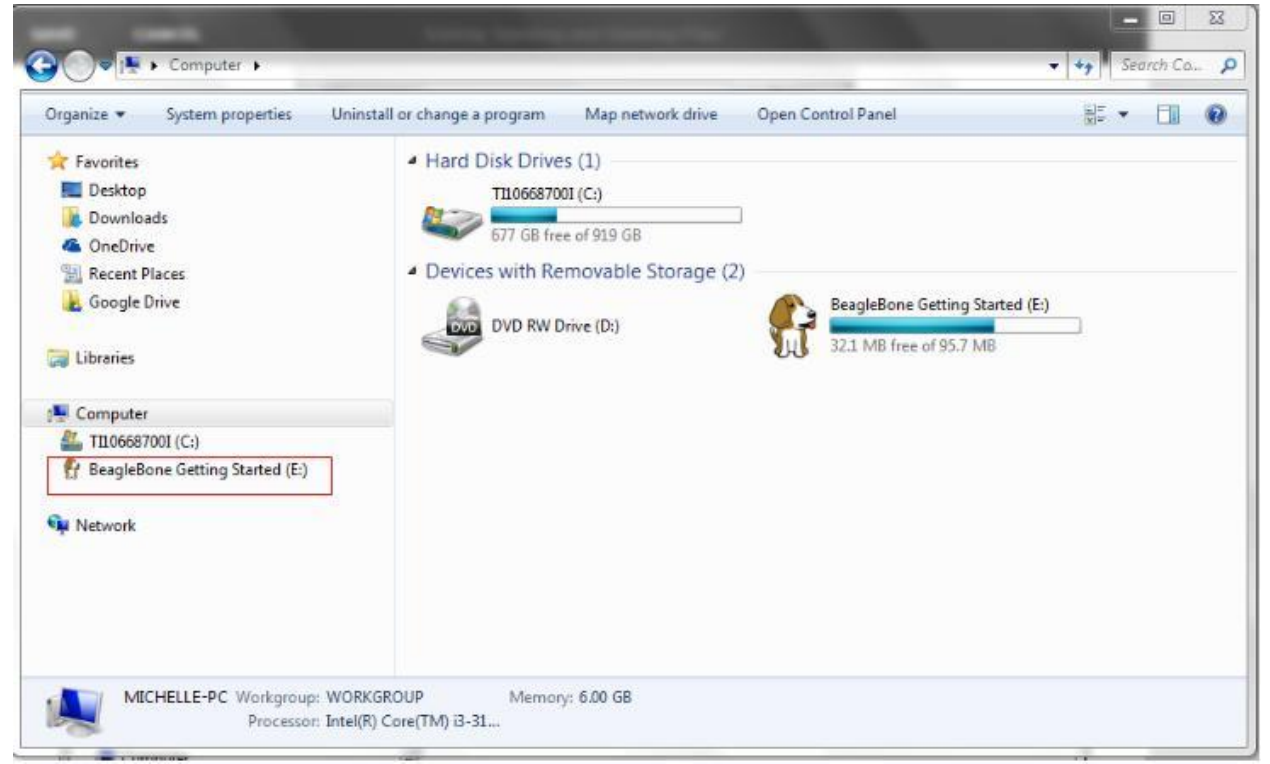

Once you are logged into your machine, click File - Open, and then navigate to /media/beaglebone as shown below to find your files.

| 🗙 axis.ngc - AXIS with MachineKit 0.1 on PocketNC                                                                                                    |                                                                                                 |             |  |  |  |
|----------------------------------------------------------------------------------------------------|-------------------------------------------------------------------------------------------------|-------------|--|--|--|
| Eile Machine View User Help                                                                                                    |                                                                                                 |             |  |  |  |
| 🛛 🔘 🗁 🖉 [                                                                                                    |                                                                                                 | >           |  |  |  |
| Manual Control [F3] MDI [F5] Preview DR0                                                                                                    |                                                                                                 |             |  |  |  |
| Axis: © X O Y<br>O A O B                                                                                                    | C Z       X: -0.0000 DTG X: 0.000         Y: 0.0000 DTG Y: 0.000         T: 0.0000 DTG Z: 0.000 | 0<br>0<br>0 |  |  |  |
| Home All                                                                                                    | Touch Off 1 A: 0.0000 DTG A: 0.000                                                              | õ           |  |  |  |
| 🗸 Open                                                                                                    | ×                                                                                               |             |  |  |  |
| Spindle: 🍙 Directory                                                                                                    | y: /media/BEAGLEBONE -                                                                          |             |  |  |  |
| _ App                                                                                                    | s<br>ers<br>ets<br>ement_test_part.ngc                                                          | 27#<br>}    |  |  |  |
| Feed Overrid                                                                                                    |                                                                                                 | 7           |  |  |  |
| Spindle Over                                                                                                    |                                                                                                 |             |  |  |  |
| Jog Speed: File <u>n</u> a                                                                                                    | ame: Open                                                                                       |             |  |  |  |
| Max Velocity                                                                                                    | Jog Speed: Files of type: All machinable files (*.ngc,*.png,*.gif,*.jpg,) — <u>C</u> ancel      |             |  |  |  |
| Show Hidden Files and Directories                                                                                                    |                                                                                                 |             |  |  |  |
| 2: (A)<br>2: (To run this code anyway you might have to Touch Off the Z axis)<br>3: (depending on your setup. As if you had some material in your mill)<br>4: (Hint jog the Z axis down a bit then touch off)<br>5: (Also press the Toggle Skip Lines with "/" to see that part )<br>6: (If the program is too big or small for your machine, change the scale #3 )<br>7: G21 G90 G64 G40<br>8: |                                                                                                 |             |  |  |  |
| 9: GOO Z3.000000                                                                                                    |                                                                                                 | X           |  |  |  |
| Position: Relative Actual                                                                                                    |                                                                                                 |             |  |  |  |

### DELETING FILES

To see what the Beaglebone sees in this directory open up a "terminal" window and then type in (ls /media/BEAGLEBONE) this command will end up creating a list of what the machine sees in that directory.

If you see files in that list that you tried to remove and couldn't get them off of the machine you can then use this command to remove them. (rm /media/BEAGLEBONE/filename.ngc) This will then delete that file. If you are seeing them on your primary computer you may try shutting off the machine and unplugging the USB cable from the machine for a minute and then reboot the machine. This should then get the primary computer to look at the files again and then you should see that the files have actually been removed.